# QuaSic – Reclami, Non Conformità, Azioni Correttive, Progetti di Miglioramento

UN PROGRAMMA PER LA GESTIONE DELLA QUALITÀ E DELLA SICUREZZA – MODULO RECLAMI, NC, AC/AP/AM, PROGETTI DI MIGLIORMENTO.

ADMINISTRATOR

# Sommario

| QuaSic                                                                        | 3 -  |
|-------------------------------------------------------------------------------|------|
| Le maschere del programma QuaSic                                              | 3 -  |
| Finestra di Login                                                             | 4 -  |
| Prima Schermata                                                               | 5 -  |
| Pannello Comandi Principale                                                   | 6 -  |
| Maschera "Le Mie Attività"                                                    | 7 -  |
| Maschera "Lavoro sui Reclami", "Lavoro sulle NC", "Lavoro sulle AC/AP/AM"     | 8 -  |
| Modulo "Reclamo" per il quale è stata richiesta la collaborazione dell'utente | 9 -  |
| Pannello Comandi Reclami                                                      | 10 - |
| Maschera "Nuovo Reclamo"                                                      | 11 - |
| Maschera "Reclami Aperti" (Selezione dei Reclami)                             | 12 - |
| Maschera "Reclamo" scheda "Registrazione"                                     | 13 - |
| Maschera "Work Flow – Send a Message                                          | 14 - |
| Maschera "Reclamo" scheda "Accertamento"                                      | 15 - |
| Maschera "Reclamo" scheda "Soluzione Immediata"                               | 16 - |
| Maschera "Reclamo" scheda "Azione Correttiva"                                 | 17 - |
| Maschera "Reclamo" scheda "Risposta"                                          | 18 - |
| Report "Fax"                                                                  | 19 - |
| Maschera "Reclamo" scheda "Riesame"                                           | 20 - |
| Maschera "Reclamo" scheda "Allegati"                                          | 21 - |
| Visualizzazione Allegato                                                      | 21 - |
| Report Reclamo                                                                | 22 - |
| Maschera Analisi Reclami                                                      | 23 - |
| Report Trend Mensile Reclami – riassuntivo                                    | 25 - |
| Report Trend Mensile Reclami – per causa                                      | 26 - |
| Report Reclami per Tipo                                                       | 27 - |
| Report Reclami per Causa                                                      | 28 - |
| Report Reclami per Nazione e / o Cliente                                      | 28 - |
| Pannello Comandi Non Conformità, NC                                           | 29 - |
| Maschera Non Conformità                                                       | 30 - |
| Report Non Conformità                                                         | 31 - |
| Maschera Analisi Non Conformità                                               | 32 - |
| Pannello Comandi AC/AP/AM                                                     | 33 - |
| Maschera AC/AP/AM                                                             | 33 - |

| Pannello Comandi Progetti               | - 34 - |
|-----------------------------------------|--------|
| Scheda Attività della Maschera Progetti | - 34 - |
| Pannello Comandi Formazione             | - 35 - |

# QuaSic

Il modulo "QuaSic" di seguito descritto fa parte di un pacchetto per la gestione complessiva dei processi di produzione di una fabbrica di tubi e raccordi di plastica.

Il modulo è scollegabile dal resto del pacchetto e può essere implementato autonomamente.

Il programma permette una gestione condivisa di alcuni aspetti fondamentali del sistema di gestione: Reclami, Non Conformità. Formazione.

Per il modulo Formazione è stato preparato un documento dedicato.

# Le maschere del programma QuaSic

Gli utenti del programma interagiscono con esso solo attraverso le maschere utente appositamente configurate.

In nessun caso un utente del programma ha la necessità di accedere direttamente agli oggetti che compongono l'applicazione quali Tabelle, Query, Report, Moduli.

L'accesso alle informazioni e l'esecuzione di funzioni avviene solo attraverso i controlli presenti sulle maschere.

Le funzioni disponibili sono raggruppate in moduli e sono raggiungibili attraverso dedicati pannelli di comandi.

L'unico meccanismo predisposto per l'avvio delle maschere principali è quello della attivazione da pannello comandi.

#### Finestra di Login

| Accesso   | 8 🕱     |
|-----------|---------|
| Nome:     |         |
| CMinelli  | ОК      |
| Password: | Appulla |
| *****     |         |

- Qualità e Sicurezza richiedono in generale la collaborazione di più persone all'interno della organizzazione e la condivisione delle informazioni.
- Per questa ragione l'accesso al programma avviene tramite Username e password.
- Inoltre in fase di registrazione di un account ad ogni utente possono essere concessi o negati diritti di accesso alle diverse funzioni del programma.

Ad ogni utente è assegnato un Nome Utente ed una Password (nota al solo utente).

Ad ogni utente possono essere assegnati o negati i diritti di accesso alle diverse funzioni del programma.

#### **Criticità**

Il programma è stato realizzato in Access 2003 e successivamente convertito in Access 2007. I meccanismi di autorizzazione ed assegnazione di password utente sono state modificate. Al momento non conosco i nuovi meccanismi di autorizzazione.

# Prima Schermata

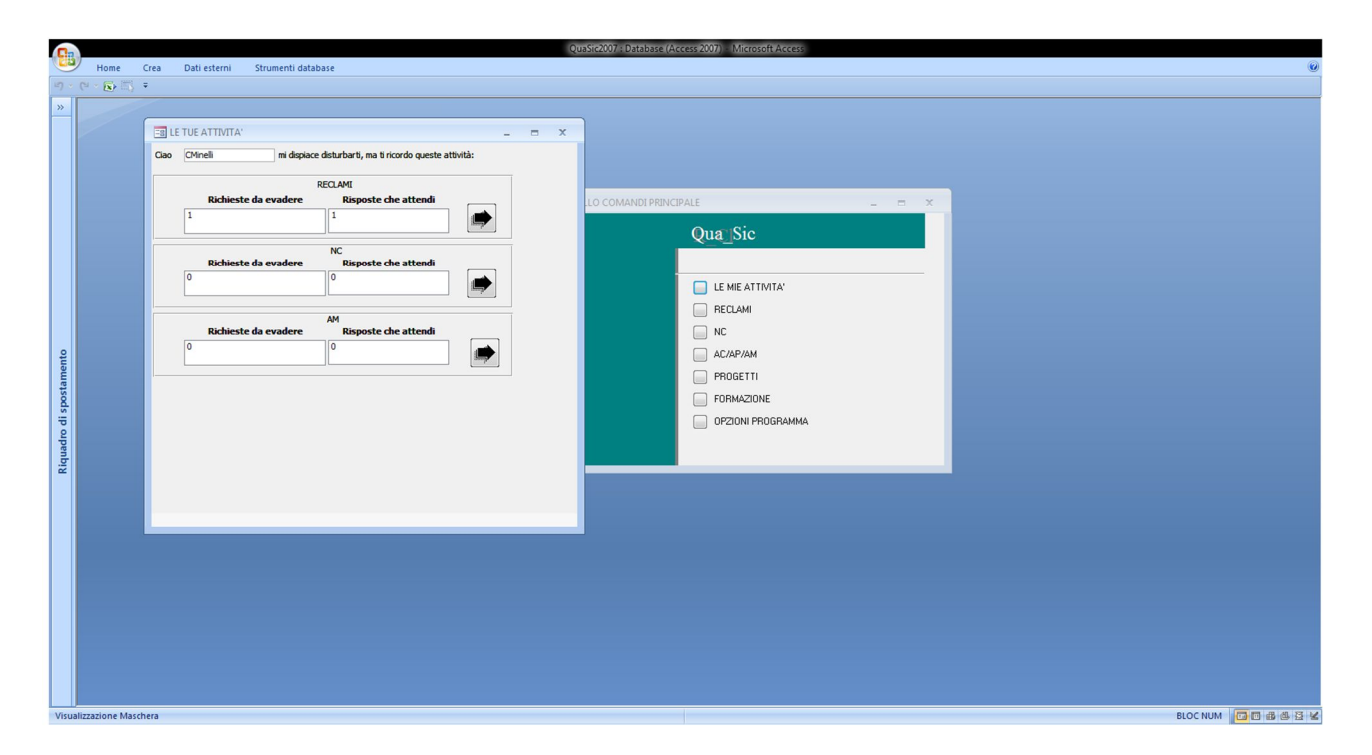

La prima schermata di QuaSic presenta:

- La maschera "Pannello Comandi Principale"
  - La "navigazione" fra le varie funzionalità del programma avviene, principalmente, selezionando una opzione di un "pannello comandi"
  - Contiene un elenco di bottoni corrispondenti ai diversi moduli o funzioni principali del programma.
- La maschera "Le Tue Attività"
  - Reclami, Non Conformità, Azioni Correttive, richiedono, in generale, la collaborazione di più persone all'interno della organizzazione. QuaSic dispone di un meccanismo di comunicazione tramite il quale un utente può notificare ad un collega una richiesta di collaborazione o informarlo sullo stato di avanzamento di un particolare processo. La maschera «Le Tue Attività» consente in ogni momento all'utente di monitorare lo stato delle attività per le quali ha richiesto o ricevuto richieste di collaborazione. L'utilizzo di questa opzione non è obbligatoria, ma può essere molto utile in quelle organizzazioni che richiedono la gestione condivisa dei processi. Torneremo su questa maschera più avanti.

# Pannello Comandi Principale

| E PANNELLO COMANDI PRINC | IPALE              | - | x |
|--------------------------|--------------------|---|---|
|                          | Qua_Sic            |   |   |
|                          |                    |   |   |
|                          | 🔲 LE MIE ATTIVITA' |   |   |
|                          | RECLAMI            |   |   |
|                          | NC NC              |   |   |
|                          | AC/AP/AM           |   |   |
|                          | PROGETTI           |   |   |
|                          | FORMAZIONE         |   |   |
|                          | OPZIONI PROGRAMMA  |   |   |
|                          |                    |   |   |
|                          |                    |   |   |

Il Pannello Comandi Principale elenca tutti i moduli in cui è diviso il programma:

- Reclami;
- NC (Non Conformità);
- AC/AP/AM (Azioni Correttive/Azioni Preventive/Azioni di Miglioramento);
- PROGETTI (raggruppamenti di più Azioni volte a raggiungere uno specifico obiettivo di miglioramento);
- Formazione;

Inoltre dal Pannello Comandi Principale si può accedere a:

- Maschera "Le Mie Attività" che consente all'utente di raggiungere facilmente i Reclami, le NC, o le AC/AP/AM di sua competenza;
- OPZIONI PROGRAMMA
  - Un pannello comandi da cui attivare funzioni di configurazione del programma stesso il cui uso è riservato all'amministratore del programma.

Per attivarli basta fare clic sul tasto a sinistra della funzione. Facendo clic sul pulsante di «Reclami» si apre un nuovo pannello comandi contenente l'elenco delle funzioni che hanno a che fare con la gestione dei reclami

# Maschera "Le Mie Attività"

| -= LI | E MIE ATTIVITA'                                   | - = X            |  |  |  |  |  |  |  |  |  |  |
|-------|---------------------------------------------------|------------------|--|--|--|--|--|--|--|--|--|--|
| Ciao  | CMinelli mi dispiace disturbarti, ma ti ricordo d | queste attività: |  |  |  |  |  |  |  |  |  |  |
|       | RECLAMI                                           |                  |  |  |  |  |  |  |  |  |  |  |
|       | Richieste da evadere Risposte che attendi         |                  |  |  |  |  |  |  |  |  |  |  |
|       | 1                                                 |                  |  |  |  |  |  |  |  |  |  |  |
|       | NC                                                |                  |  |  |  |  |  |  |  |  |  |  |
|       | Richieste da evadere Risposte che atte            | endi             |  |  |  |  |  |  |  |  |  |  |
|       |                                                   |                  |  |  |  |  |  |  |  |  |  |  |
|       | AM                                                |                  |  |  |  |  |  |  |  |  |  |  |
|       | Richieste da evadere Risposte che atte            | endi             |  |  |  |  |  |  |  |  |  |  |
|       | 0                                                 |                  |  |  |  |  |  |  |  |  |  |  |
|       |                                                   |                  |  |  |  |  |  |  |  |  |  |  |
|       |                                                   |                  |  |  |  |  |  |  |  |  |  |  |
|       |                                                   |                  |  |  |  |  |  |  |  |  |  |  |
|       |                                                   |                  |  |  |  |  |  |  |  |  |  |  |
|       |                                                   |                  |  |  |  |  |  |  |  |  |  |  |
|       |                                                   |                  |  |  |  |  |  |  |  |  |  |  |
|       |                                                   |                  |  |  |  |  |  |  |  |  |  |  |
|       |                                                   |                  |  |  |  |  |  |  |  |  |  |  |

Questa maschera segnala all'utente CMinelli che ha una "Richiesta da Evadere" relativamente ad un qualche Reclamo. Questo significa che un altro utente del programma ha richiesto il suo intervento per la gestione di un reclamo.

In modo analogo, il numero 1 nella casella "Risposte che attendi", ricorda a CMinelli di essere in attesa di una risposta da parte di un collega a cui egli stesso ha inviato una richiesta di collaborazione per la gestione di un reclamo.

Pigiando il tasto

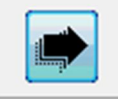

Nella sezione "Reclami", sarà prontamente visualizzato un pannello contenente il dettaglio delle richieste ricevute/inviate da/a CMinelli.

# Maschera "Lavoro sui Reclami", "Lavoro sulle NC", "Lavoro sulle AC/AP/AM".

| 🗃 Lavoro sui reclami                                                                                                    |                                                                                                    |  |
|----------------------------------------------------------------------------------------------------|----------------------------------------------------------------------------------------------------|--|
| Richieste di lavoro ricevute                                                                                                    | Richieste di lavoro Inviate                                                                                |  |
| Data         Inviato da         Reolamo         Fatto           11/07/2016         CMinelli         RC_Gu_11/07/2016_2320         III | Data         Inviato a         Reclamo           11/07/2016         CMinelli         RC_Gu_11/07/2016_2320 |  |
| CMinelli Ti informa che c'è lavoro per te nel documento:RC_Gu_11/07/2016_2320                                                         | CMinelli TI informa che c'è lavoro<br>per te nel<br>documento:RC_Gu_11/07/2016_2320                        |  |
|                                                                                                    | Fatto Chiudi                                                                                               |  |
|                                                                                                    |                                                                                                    |  |
|                                                                                                    |                                                                                                    |  |
|                                                                                                    |                                                                                                    |  |
|                                                                                                    |                                                                                                    |  |
|                                                                                                    |                                                                                                    |  |
|                                                                                                    |                                                                                                    |  |
|                                                                                                    |                                                                                                    |  |
|                                                                                                    |                                                                                                    |  |
| 4                                                                                                    |                                                                                                    |  |

Cliccando sul selettore record alla sinistra della "Richiesta di Lavoro"

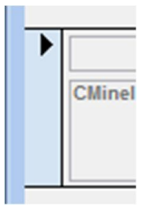

Si raggiunge immediatamente il documento su cui lavorare.

## Modulo "Reclamo" per il quale è stata richiesta la collaborazione dell'utente.

| Reclamo RC RC_Gu_1<br>Cliente MINELLI CLA<br>Riferimento<br>Bolla n.ro II<br>Tipo di Reclamo - (Quello -<br>Problema segnalato<br>Marcato scolorimento | 1/07/2016_2 2320<br>AUDIO<br>che segnala il cliente) | Resp. Registrazione         Stabilimento       Gubbio       Image: Colspan="2">Image: Colspan="2">Image: Colspan="2">Image: Colspan="2">Image: Colspan="2">Image: Colspan="2">Image: Colspan="2">Image: Colspan="2" Image: Colspan="2" |
|----------------------------------------------------------------------------------------------------|------------------------------------------------------|----------------------------------------------------------------------------------------------------|
| Cliente MINELLI CLA<br>Siferimento<br>Colla n.ro II<br>Tipo di Reclamo - (Quello o<br>Problema segnalato<br>Marcato scolorimento                       | Accertamento                                         | Stabilimento Gubbio                                                                                                    |
| Tipo di Reclamo - (Quello<br>Problema segnalato<br>Marcato scolorimento                                                                                | che segnala il cliente)<br>Accertamento a            | Prodotti rotti o difettosi                                                                                                    |
|                                                                                                    |                                                      |                                                                                                    |
| Nota dell'ufficio commercia                                                                                                    |                                                      |                                                                                                    |

Si noti che in questo caso CMinelli ha invito la richiesta di collaborazione a sé stesso.

Nel caso specifico, questo è stato fatto per provare la funzione, ma in realtà potrebbe essere utilizzato dall'utente come suo promemoria.

# Pannello Comandi Reclami

| E RECLAMI |                           | - | x |
|-----------|---------------------------|---|---|
|           | Qua_Sic                   |   |   |
|           |                           |   |   |
|           | Nuovo Reclamo             |   |   |
|           | Reclami Aperti            |   |   |
|           | Report Reclami            |   |   |
|           | Reclami In Attesa di Dati |   |   |
|           | PANNELLO PRINCIPALE       |   |   |
|           |                           |   |   |
|           |                           |   |   |
|           |                           |   |   |
|           |                           | _ |   |

### Maschera "Nuovo Reclamo"

| Cliente Notifica - Report Elimina XI                                                      |  |  |  |  |  |  |  |
|-------------------------------------------------------------------------------------------|--|--|--|--|--|--|--|
| egistrazione Accertamento Soluzione Immediata Azione Lorrettiva Risposta Riesame Allegati |  |  |  |  |  |  |  |
| Resp. Registrazione                                                                       |  |  |  |  |  |  |  |
| Reclamo RC ##### Stabilimento ii                                                          |  |  |  |  |  |  |  |
| Cliente Prodotto Altro                                                                    |  |  |  |  |  |  |  |
| Riferimento                                                                               |  |  |  |  |  |  |  |
|                                                                                           |  |  |  |  |  |  |  |
| Tipo di Reclamo - (Quello che segnala il cliente) Selezionare                             |  |  |  |  |  |  |  |
| Problema segnalato Accertamento / Analisi Richiesti allo Stabilimento di Gubbio           |  |  |  |  |  |  |  |
|                                                                                           |  |  |  |  |  |  |  |
|                                                                                           |  |  |  |  |  |  |  |
|                                                                                           |  |  |  |  |  |  |  |
|                                                                                           |  |  |  |  |  |  |  |
|                                                                                           |  |  |  |  |  |  |  |
| Nota dell'ufficio commerciale                                                             |  |  |  |  |  |  |  |
|                                                                                           |  |  |  |  |  |  |  |
|                                                                                           |  |  |  |  |  |  |  |
|                                                                                           |  |  |  |  |  |  |  |

È la maschera utilizzata per inserire un nuovo reclamo. Si può notare che la maschera è composta da diverse schede che riflettono il processo di gestione del reclamo adottato dall'organizzazione dell'esempio:

- Registrazione;
- Accertamento;
- Soluzione Immediata e/o Azione Correttiva
- Risposta al Cliente;
- Riesame (delle eventuali Azioni Correttive)
- Allegati (registrazione di documenti correlati al reclamo)

## Maschera "Reclami Aperti" (Selezione dei Reclami)

| 10                    |                                 |                   |                     |          |                      |          |            | Reclami              | ApertiSelezio | one            |             |                                          |            | -        |   | × |
|-----------------------|---------------------------------|-------------------|---------------------|----------|----------------------|----------|------------|----------------------|---------------|----------------|-------------|------------------------------------------|------------|----------|---|---|
| Selez<br>Stabi<br>Nom | ione red<br>limento<br>ieUtente | Gubb              | Da<br>io<br>tinelli |          | 01-se                | *        | [          | 30-set-14<br>▼ Causa | *             | ×              | Risolti Sì  | <ul> <li>Controllato da QSA S</li> </ul> | ìv         | AGGIORNA |   |   |
|                       | Stabilin<br>Doppio d            | nento<br>lick cul | selettor            | Recla    | mo<br>d per aprire i | Ragione  | _Sociale   |                      |               | Problema       |             | Causa                                    | Risolto    | o QSA    | _ |   |
|                       | Gubbio                          |                   | RC_Gu               | _01/09/2 | 014_2292             | NATURA   | S.R.L.     |                      |               | Errata quanti  | tà          | Errore operatore logistica               |            |          | - |   |
| [                     | Gubbio                          |                   | RC_Gu               | 04/09/2  | 014_2305             | SISPAC S | .P.A.      |                      |               | Prodotti rotti | o difettosi | Difetto di fabbricazione                 |            | <b>V</b> | - |   |
| •                     | Gubbio                          |                   | RC_Gu               | 18/09/2  | 014_2310             | MACCAR   | DNI S.R.L. |                      |               | Errata quanti  | tà          | Errore dell'addetto al carico            | ) <b>V</b> | V        | _ |   |
|                       | Gubbio                          |                   | RC_Gu_              | _23/09/2 | 014_2311             | L'EQUITA | ZIONE S.R  | .L.                  |               | Errata conse   | gna         | Errore operatore logistica               |            |          | _ |   |
| [                     | Gubbio                          |                   | RC_Gu_              | 29/09/2  | 014_2313             | IMPRESA  | COSTRUZ    | IONI GIUSEPI         | PE BELLO      | Prodotti rotti | o difettosi | Errore operatore logistica               |            | V        | _ |   |
|                       |                                 |                   |                     |          |                      |          |            |                      |               |                |             |                                          |            |          | _ |   |

Le fasi successive alla registrazione di un nuovo reclamo sono in generale eseguite in tempi successivi e da persone diverse da quello che le ha registrate.

Questa maschera consente di trovare agevolmente il reclamo su cui lavorare. Un metodo più rapido e diretto utilizza il meccanismo di notifica e la maschera «Le Mie Attività».

Facendo doppio clic sul selettore record relativo al reclamo su cui si deve lavorare

|   |   | GUDDIO | HL_GU_23/09/2014_2311 | LEQUITAZIUNE S |
|---|---|--------|-----------------------|----------------|
|   | P | Gubbio | RC_Gu_29/09/2014_2313 | IMPRESA COSTRI |
| _ |   |        |                       |                |

Si aprirà immediatamente la maschera contenete il reclamo selezionato.

#### Maschera "Reclamo" scheda "Registrazione"

| Reclamo                                                                                                    | -                 | $\times$ |
|----------------------------------------------------------------------------------------------------|-------------------|----------|
| RC_Gu_29/09/2014_23         Cliente         0000082476         Notifica         ➡         Report         Elimina         γ                  | <b><!--</b--></b> | <b>A</b> |
| Registrazione Accertamento Soluzione Immediata Azione Correttiva Risposta Riesame Allegati                                                  |                   |          |
|                                                                                                    |                   |          |
| Resp. Registrazione                                                                                                    |                   |          |
| Reclamo         RC         RC_Gu_29/09/2014_2         2318         Stabilimento         Gubbio         Pstrega         il         29-set-14 |                   |          |
| Cliente IMPRESA COSTRUZIONI GIUSEPPE [ V Prodotto Tubi PVC NewPipe                                                                          |                   |          |
| Riferimento                                                                                                    |                   |          |
| mail cliente 26.09.2014- DDT 62002614 DEL 23.09.2014-                                                                                       |                   |          |
|                                                                                                    |                   |          |
| Tipo di Reclamo - (Quello che segnala il cliente) Prodotti rotti o difettosi                                                                |                   |          |
| Problema segnalato Accertamento / Analisi Richiesti allo Stabilimento di Gubbio                                                             |                   |          |
| IL CLIENTE TRAMITE MAIL DEL 26.09.2014 CI SEGNALA CHE SULLE ULTIME FORNITURE LE GUARNIZIONI RISULTANO                                       |                   |          |
| DANNEGGIATE E CHE DIVERSI TUBI SUNU ARRIVATI TUTALMENTE PRIVI DI GUARNIZIUNI.                                                               |                   |          |
|                                                                                                    |                   |          |
|                                                                                                    |                   |          |
|                                                                                                    |                   |          |
|                                                                                                    |                   |          |
| Nota dell'ufficio commerciale                                                                                                    |                   |          |
| PROBLEMA SEGNALATO ALLA LOGISTICA (SIG. BRUNO GRELLI) ED AL LABORATORIO (SIG. ENRICO FERMI). IL SIG.                                        |                   |          |
|                                                                                                    |                   |          |
|                                                                                                    |                   |          |
|                                                                                                    |                   |          |
|                                                                                                    |                   | -        |
|                                                                                                    |                   |          |

L'organizzazione dell'esempio prevede che il Reclamo sia registrato dall'Ufficio Commerciale in quanto detentore dei rapporti con i clienti. In questa fase sono inseriti gli estremi del reclamo ed è individuato l'ente che dovrà «Accertare» la fondatezza del reclamo ed eventualmente «Analizzarne» le cause.

L'operatore che ha registrato il reclamo può «Firmarlo» con il suo Username. In seguito a ciò nessun utente potrà modificate quanto riportato in questa scheda a meno che l'utente che l'ha registrata la liberi.

Si noti, nella riga superiore dei controlli della maschera, la presenza del tasto notifica.

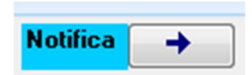

Premendo su questo tasto l'utente che ha registrato il reclamo può informare uno o più colleghi dell'avventa registrazione del reclamo ed eventualmente richiedere collaborazione.

#### Maschera "Work Flow - Send a Message

|               | WorkFlow-Send a Message                                                                                                    | _                                    |           | ( |
|---------------|----------------------------------------------------------------------------------------------------|--------------------------------------|-----------|---|
| WorkFlowItem  | 1955 DataIns                                                                                                    |                                      | 15-set-16 |   |
| TipoDocumento | RC NroDocumento RC_Gu_29/09/2014_2313                                                                                                    | Documento Id                         | ###       |   |
| NomeUtente    | E fermi                                                                                                    |                                      |           |   |
| NotaMittente  | Pstrega ti informa che c'è lavoro per te nel<br>documento:RC_Gu_29/09/2014_2313<br>Enrico, per favore, mettiti subito in contatto con il geor<br>340.23.45.787 della IMPRESA COSTRUZIONI GIUS<br>un problema con le guarnizioni. | metra Collesi, tel.<br>EPPE BELLO. H | lanno     |   |
|               |                                                                                                    |                                      |           | • |

Da questa maschera l'utente Pstrega, dell'Ufficio Commerciale, richiede a Efermi, del Laboratorio/Controllo Qualità di analizzare il reclamo in oggetto.

Nella finestra "Le Mie Attività" di Efermi il contatore delle "Richieste da evadere" sarà incrementato di una unità.

Nella finestra "Le Mie Attività" di Pstrega il contatore delle "Risposte che attendi" sarà incrementato di una unità.

### Maschera "Reclamo" scheda "Accertamento"

| E Reclar                                                                                                    | no                                                                                                    | _                                          |                | ×        |
|----------------------------------------------------------------------------------------------------|----------------------------------------------------------------------------------------------------|--------------------------------------------|----------------|----------|
| RC_Gu_29/09/2014_23     Cliente     0000082476     Notifica       Registrazione     Accertamento     Soluzione Immediata     Azione Correttiva     Risposta                                                                                                    | Report     Elimina       Riesame     Allegati                                                                                                    |                                            |                | <b>A</b> |
| Compilatore Accertamento e Analisi Efermi<br>Accertamento / Analisi a cura dello Stabilimento di                                                                                                    | Data 30/09/2014                                                                                                    |                                            |                |          |
| Accertamento         Accettato           Contattato il geom. (tel. 3385249164) preso appuntamento ed effettuato il sopralluogo in cantiere in data 29/09/2014.           Arrivato in cantiere in data 29/09/2014.           Arrivato in cantiere sono stati visionati circa 40 tubi, dal controllo si evidenzia che alcuni hanno la guarnizione inserita non correttamente vedi foto allegata.           Tutte le guarnizioni posizionate in maniera non corretta sono state rimosse e riposizionate nella maniera corretta.           Su un intero bancale 4 trubi non erano state inserite le guarnizioni.           Ho consegnato all'impresa le guarnizioni mancanti ed alcuni anelli di rinforzo come richiestoci.           Infine ho spiegato loro, nel caso in cui dovessero togliere una guarnizione inserita male, la corretta procedura di rinserimento della stessa nella sede del bicchiere utilizzando e bagnando sia la sede che la guarnizione con acqua e sapone. | Analisi         Causa del problema         Errore operatore logistica           L'installazione delle guarnizioni nei tubi è una mansione assegnata agli Logistica, durante la fase di preparazione del carico. Gli operatori hanr difficoltà nell'installare le guarnizioni a causa della eccessiva resistenza all'annello antisfilamento. | operatori<br>no avuto <u>o</u><br>a dovuto | ella<br>prosse | Ī        |

L'addetto al Controllo Qualità, Enrico Fermi, si accerta della fondatezza del reclamo, in questo caso con un sopralluogo in cantiere, e ne analizza le cause.

### Maschera "Reclamo" scheda "Soluzione Immediata"

|                                          | Berlamo                                                 |                                                   |
|------------------------------------------|---------------------------------------------------------|---------------------------------------------------|
|                                          | Reclamo                                                 |                                                   |
| Gu_29/09/2014_23 Cliente 0000082476      | Notifica → Report §⊏                                    | ⊇ <mark>Elimina</mark> ★!                         |
| strazione Accertamento Soluzione Immedia | a Azione Correttiva Bisposta Biesame Allegati           |                                                   |
|                                          | Azione concurra Insposta Intesante Allegati             |                                                   |
| Firma Soluzione Pstrega                  | Risolto 🗹 Data Soluzione: 🛛 29/09/                      | /2014                                             |
|                                          |                                                         |                                                   |
|                                          |                                                         |                                                   |
| Soluzione Immediata                      | Sostituzione Gratuita                                   | <b>.</b>                                          |
| Sostituzione di tutte le guarnizion      | ii montate male e danneggiate. Istruzione del personale | e del cliente su come installare correttamente le |
| guarrizioni e su come venincarrie        | a coneita instaliazione.                                |                                                   |
|                                          |                                                         |                                                   |
|                                          |                                                         |                                                   |
|                                          |                                                         |                                                   |
|                                          |                                                         |                                                   |
|                                          |                                                         |                                                   |
|                                          |                                                         |                                                   |
|                                          |                                                         |                                                   |
|                                          |                                                         |                                                   |
|                                          |                                                         |                                                   |
|                                          |                                                         |                                                   |
|                                          |                                                         |                                                   |
|                                          |                                                         |                                                   |
| In attesa di informazioni                | Cliente ID: 0000082476                                  |                                                   |
| Ordine                                   | State                                                   | Fattura                                           |
|                                          |                                                         | , duord                                           |
| Nota di credito / debito                 | Importo credito / debito € 0,00                         |                                                   |
|                                          |                                                         |                                                   |

La soluzione immediata è stata la sostituzione delle guarnizioni difettose operate direttamente da Enrico Fermi durante il sopralluogo di accertamento del reclamo.

### Maschera "Reclamo" scheda "Azione Correttiva"

| C. Gu. 29/09/2014_23       Cliente       0000082476       Notifica       Report       Elimina       Kit         tegistrazione       Accertamento       Soluzione Immediata       Azione Correttiva       Risposta       Riesame       Allegati         Tipo di Reclamo - (Quello che segnala il cliente)       Prodotti rotti o difettosi       Image: Causa del problema       Image: Causa del problema |   | E Reclamo                                                                                                    |
|----------------------------------------------------------------------------------------------------|---|----------------------------------------------------------------------------------------------------|
| Itegistrazione       Accertamento       Soluzione Immediata       Azione Correttiva       Risposta       Riesame       Allegati         Tipo di Reclamo - (Quello che segnala il cliente)       Prodotti rotti o difettosi       -         Causa del problema       Errore operatore logistica       -         Soluzione Immediata       Sostituzione Gratuita       -         Sostituzione di tutte le guarnizioni montate male e danneggiate. Istruzione del personale del cliente su come installare correttamente le guarnizioni e su come verificarne la corretta installazione.       -         Firma42C:       Error       Data Inizio AZC:       30/09/2014       Stato dell'Azione Correttiva       Completata         Descrizione dell'Azione Correttiva       Data Inizio AZC:       30/09/2014       Stato dell'Azione Correttiva       30/09/2014         Per facilitare il corretto inserimento della guarnizione nella sede del bicchiere verrà utilizzata acqua e sapone.       30/09/2014         Per facilitare il curretto inserimento della guarnizione nella sede del bicchiere verrà utilizzata acqua e sapone.       30/09/2014         Operazione 1:       Bagnare la guarnizione con acqua e sapone tramite appositi contenitori a spruzzo.       Operazione 2:         Bagnare la sede della guarnizione del bicchiere con acqua e sapone tramite appositi contenitori a spruzzo.       Operazione 3:         Inserire la guarnizione e ripetere l'operazione ripartendo dal punto 1.       Inserire la gua                                     |   | C_Gu_29/09/2014_23 Cliente 0000082476 Notifica → Report F Elimina XI                                                                                                    |
| Tipo di Reclamo - (Quello che segnala il cliente)       Prodotti rotti o difettosi         Causa del problema       Errore operatore logistica         Soluzione Immediata       Sostituzione Gratuita         Sostituzione di tutte le guarnizioni montate male e danneggiate. Istruzione del personale del cliente su come installare correttamente le guarnizioni e su come verificarne la corretta installazione.         FirmaAZC:       Territ         Data Inizio AZC:       30/09/2014         Statuzione dell'Azione Correttiva       Data Completamento AZC         Descrizione dell'Azione correttiva       Data Completamento AZC         Per facilitare il corretto inserimento della guarnizione nella sede del bicchiere verrà utilizzata acqua e sapone.         La procedura da mettere in atto è:         Operazione 1:         Bagnare la guarnizione con acqua e sapone tramite appositi contenitori a spruzzo.         Operazione 2:         Bagnare la sede della guarnizione del bicchiere con acqua e sapone tramite appositi contenitori a spruzzo.         Operazione 3:         Inserire la guarnizione controllando che l'anello di rinforzo e la guarnizione siano posizionati nella maniera corretta, se diversamente rimuovere la guarnizione e ripetere l'operazione ripartendo dal punto 1.                                                                                                    | l | Registrazione Accertamento Soluzione Immediata Azione Correttiva Risposta Riesame Allegati                                                                                                    |
| Causa del problema       Errore operatore logistica         Soluzione Immediata       Sostituzione Gratuita         Sostituzione di tutte le guarnizioni montate male e danneggiate. Istruzione del personale del cliente su come installare correttamente le guarnizioni e su come verificarne la corretta installazione.         FirmaAZC:       Statinizioni Data Inizio AZC:       30/09/2014. Stato dell'Azione Correttiva       Completata         Descrizione dell' Azione Correttiva       Data Inizio AZC:       30/09/2014. Stato dell'Azione Correttiva       30/09/2014.         Per facilitare il corretto inserimento della guarnizione nella sede del bicchiere verrà utilizzata acqua e sapone.       30/09/2014.         Per facilitare il corretto inserimento della guarnizione nella sede del bicchiere verrà utilizzata acqua e sapone.       30/09/2014.         Operazione 1:       Bagnare la guarnizione con acqua e sapone tramite appositi contenitori a spruzzo.       Operazione 2:         Bagnare la sede della guarnizione del bicchiere con acqua e sapone tramite appositi contenitori a spruzzo.       Operazione 3:         Inserire la guarnizione controllando che l'anello di rinforzo e la guarnizione siano posizionati nella maniera corretta, se diversamente rimuovere la guarnizione e ripetere l'operazione ripartendo dal punto 1.                                                                                                    |   | Tipo di Reclamo - (Quello che segnala il cliente) Prodotti rotti o difettosi                                                                                                    |
| Soluzione Immediata       Sostituzione Gratuita         Sostituzione di tutte le guarnizioni montate male e danneggiate. Istruzione del personale del cliente su come installare correttamente le guarnizioni e su come verificarne la corretta installazione.         FirmeAZC:       Semino Data Inizio AZC:       30/09/2014       Stato dell'Azione Correttiva       Completata         Descrizione dell'Azione Correttiva       Data Inizio AZC:       30/09/2014       Stato dell'Azione Correttiva       Completata         Per facilitare il corretto inserimento della guarnizione nella sede del bicchiere verrà utilizzata acqua e sapone.       30/09/2014         Per facilitare il corretto inserimento della guarnizione nella sede del bicchiere verrà utilizzata acqua e sapone.       30/09/2014         Descrizione 1:       Bagnare la guarnizione con acqua e sapone tramite appositi contenitori a spruzzo.       Operazione 2:         Bagnare la sede della guarnizione del bicchiere con acqua e sapone tramite appositi contenitori a spruzzo.       Operazione 3:         Inserire la guarnizione controllando che l'anello di rinforzo e la guarnizione siano posizionati nella maniera corretta, se diversamente rimuovere la guarnizione e ripetere l'operazione ripartendo dal punto 1.                                                                                                    |   | Causa del problema Errore operatore logistica                                                                                                    |
| Sostituzione di tutte le guarnizioni montate male e danneggiate. Istruzione del personale del cliente su come installare correttamente le guarnizioni e su come verificarne la corretta installazione.          FirmaAZC:       Termi       Data Inizio AZC:       30/09/2014       Stato dell'Azione Correttiva       Completata         Descrizione dell'Azione Correttiva       Data Inizio AZC:       30/09/2014       Stato dell'Azione Correttiva       Termi         Descrizione dell'Azione Correttiva       Data Inizio AZC:       30/09/2014       Stato dell'Azione Correttiva       30/09/2014         Per facilitare il corretto inserimento della guarnizione nella sede del bicchiere verrà utilizzata acqua e sapone.       La procedura da mettere in atto è:       0         Operazione 1:       Bagnare la guarnizione con acqua e sapone tramite appositi contenitori a spruzzo.       0       0         Operazione 2:       Bagnare la sede della guarnizione del bicchiere con acqua e sapone tramite appositi contenitori a spruzzo.       0         Derazione 3:       Inserire la guarnizione controllando che l'anello di rinforzo e la guarnizione siano posizionati nella maniera corretta, se diversamente rimuovere la guarnizione e ripetere l'operazione ripatendo dal punto 1.                                                                                                    |   | Soluzione Immediata Sostituzione Gratuita                                                                                                    |
| Firma42C:       Statu       Data Inizio AZC:       30/09/2014       Stato dell'Azione Correttiva       Completata         Descrizione dell'Azione Correttiva       Data Completamento AZC       30/09/2014         Per facilitare il corretto inserimento della guarnizione nella sede del bicchiere verrà utilizzata acqua e sapone.       30/09/2014         Derazione 1:       Bagnare la guarnizione con acqua e sapone tramite appositi contenitori a spruzzo.       Operazione 2:         Bagnare la sede della guarnizione del bicchiere con acqua e sapone tramite appositi contenitori a spruzzo.       Operazione 3:         Inserire la guarnizione controllando che l'anello di rinforzo e la guarnizione siano posizionati nella maniera corretta, se diversamente rimuovere la guarnizione e ripetere l'operazione ripartendo dal punto 1.                                                                                                    |   | Sostituzione di tutte le guarnizioni montate male e danneggiate. Istruzione del personale del cliente su come installare correttamente le<br>guarnizioni e su come verificarne la corretta installazione.                                                                                                    |
| Descrizione dell'Azione Correttiva       Data Completamento AZC       30/09/2014         Per facilitare il corretto inserimento della guarnizione nella sede del bicchiere verrà utilizzata acqua e sapone.       La procedura da mettere in atto è:         Operazione 1:       Bagnare la guarnizione con acqua e sapone tramite appositi contenitori a spruzzo.         Operazione 2:       Bagnare la sede della guarnizione del bicchiere con acqua e sapone tramite appositi contenitori a spruzzo.         Operazione 3:       Inserire la guarnizione controllando che l'anello di rinforzo e la guarnizione siano posizionati nella maniera corretta, se diversamente rimuovere la guarnizione e ripetere l'operazione ripartendo dal punto 1.                                                                                                    |   | Firma4ZC: Efermi Data Inizio AZC: 30/09/2014 Stato dell'Azione Correttiva Completata                                                                                                    |
| Per facilitare il corretto inserimento della guarnizione nella sede del bicchiere verrà utilizzata acqua e sapone.<br>La procedura da mettere in atto è:<br>Operazione 1:<br>Bagnare la guarnizione con acqua e sapone tramite appositi contenitori a spruzzo.<br>Operazione 2:<br>Bagnare la sede della guarnizione del bicchiere con acqua e sapone tramite appositi contenitori a spruzzo.<br>Operazione 3:<br>Inserire la guarnizione controllando che l'anello di rinforzo e la guarnizione siano posizionati nella maniera corretta, se diversamente<br>rimuovere la guarnizione e ripetere l'operazione ripartendo dal punto 1.                                                                                                    |   | Descrizione dell'Azione Correttiva Data Completamento AZC 30/09/2014                                                                                                    |
|                                                                                                    |   | La procedura da mettere in atto è:<br>Operazione 1:<br>Bagnare la guarnizione con acqua e sapone tramite appositi contenitori a spruzzo.<br>Operazione 2:<br>Bagnare la sede della guarnizione del bicchiere con acqua e sapone tramite appositi contenitori a spruzzo.<br>Operazione 3:<br>Inserire la guarnizione controllando che l'anello di rinforzo e la guarnizione siano posizionati nella maniera corretta, se diversamente<br>rimuovere la guarnizione e ripetere l'operazione ripartendo dal punto 1. |

Come azione correttiva Enrico Fermi propone una procedura scritta su come inserire le guarnizioni e la formazione degli operatori della Logistica incaricati dell'operazione.

## Maschera "Reclamo" scheda "Risposta"

| -8            |                                                                                                    |                                                                                                    |                                                             | Recla        | mo              |                |            |          |
|---------------|----------------------------------------------------------------------------------------------------|----------------------------------------------------------------------------------------------------|-------------------------------------------------------------|--------------|-----------------|----------------|------------|----------|
| RC_Gu_29/09   | /2014_23 Cliente                                                                                                    | e 0000082476                                                                                                    | Notifica                                                    | <b>→</b>     | Report          |                | E          | limina 🔀 |
| Registrazione | Accertamento                                                                                                    | Soluzione Immediata                                                                                                    | Azione Correttiva                                           | Risposta     | Riesame A       | llegati        |            |          |
|               | Destinatario<br>Oggetto:<br>Conferma e<br>le confermi<br>guarnizioni<br>II mio nume<br>Cordiali salu<br>Enrico Ferm | eventuale fax di rispos<br>secuzione sopralluogo<br>ometra Collesi,<br>amo che il giorno 29/0<br>difettose.<br>ro è 335.67.83.345<br>iti<br>i | sta <mark>Sig. Collesi</mark><br>).<br>19/2014 sarò in cant | iere per ver | ificare ed ever | ntualmente sos | tituire le |          |
|               | I                                                                                                    |                                                                                                    |                                                             |              | Firma Rispost   | ta: Efe        | rmi        |          |

In questo caso la scheda Risposta è stata utilizzata per confermare la data del sopralluogo.

Dopo aver compilato i campi della maschera premere il tasto

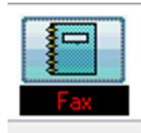

Sarà immediatamente visualizzato il modulo di risposta da inviare via fax o come allegato di una mail.

### Report "Fax"

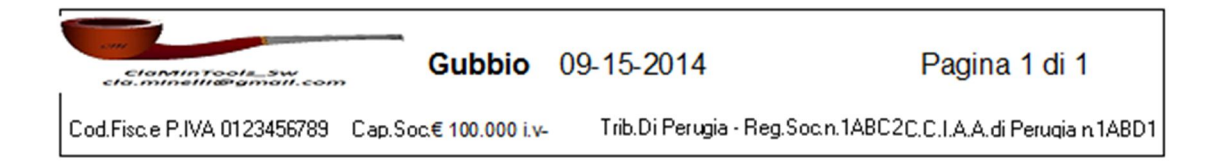

| Da                                        | A                                  |
|-------------------------------------------|------------------------------------|
| New Pipe S.p.a                            | IMPRESA COSTRUZIONI GIUSEPPE BELLO |
| Via dei Musici, 31                        | LARGO BRUSCA                       |
| 06024 Gubbio (PG) ITALIA                  | 60123 FOSSO SAN VENAN IT           |
| T el. 075/923456 Fax 923456               | Tel 0777/876543 Fax 0777-812345    |
| http://www.NewPipe.it-email:newpipe@np.it | C.A. Sig. Collesi                  |

#### Oggetto:

Nostro rif.reclamo n.ro RC\_Gu\_29/09/

Conferma esecuzione sopralluogo.

Egregio Geometra Collesi, le confermiamo che il giorno 29/09/2014 sarò in cantiere per verificare ed eventualmente sostituire le guarnizioni difettose. Il mio numero è 335.67.83.345 Cordiali saluti Enrico Fermi

### Maschera "Reclamo" scheda "Riesame"

| -8            |                     |                       |                         | Reclar                              | mo                      | • • • • • • • •  |           | I |
|---------------|---------------------|-----------------------|-------------------------|-------------------------------------|-------------------------|------------------|-----------|---|
| RC_Gu_29/09.  | /2014_23 Cliente    | 0000082476            | Notifica                | • 🔶 R                               | eport                   |                  | Elimina 🔀 |   |
| Registrazione | Accertamento        | Soluzione Immedia     | ta Azione Correttiva    | Risposta Rie                        | same Allegati           | <b>_</b>         |           |   |
| Firma QSA:    | CMinel              | ľ                     | Completato 📝 Da         | ata                                 | 12/11/2014              |                  |           |   |
| Notado        | Volutorione de      | ll'acita dell'aventur | la aziena correttiva. [ | D. Misisuka                         |                         |                  |           |   |
| La procedur   | ra indicata dal Lah | oratorio viene anni   | icata correttamente e   | burriciente<br>ha risolto i probler | mi di difficile inserim | ento delle quarr |           |   |
| La procedar   |                     | oracono viene appi    |                         |                                     |                         | onto delle guan  | n2101 II. |   |
|               |                     |                       |                         |                                     |                         |                  |           |   |
|               |                     |                       |                         |                                     |                         |                  |           |   |
|               |                     |                       |                         |                                     |                         |                  |           |   |
|               |                     |                       |                         |                                     |                         |                  |           |   |
|               |                     |                       |                         |                                     |                         |                  |           |   |
|               |                     |                       |                         |                                     |                         |                  |           |   |
|               |                     |                       |                         |                                     |                         |                  |           |   |
|               |                     |                       |                         |                                     |                         |                  |           |   |

Dopo un tempo ritenuto congruo il responsabile del sistema di gestione riesamina gli esiti dell'azione correttiva.

## Maschera "Reclamo" scheda "Allegati"

| -8           |                                            | Reclamo                            |                 |                                     |
|--------------|--------------------------------------------|------------------------------------|-----------------|-------------------------------------|
| RC_Gu_29/0   | 09/2014_23 Cliente 0000082476              | Notifica 🔶 Report                  | Elimina 🛪       | !                                   |
| Registrazion | e Accertamento Soluzione Immediata Azione  | Correttiva Risposta Riesame Allega | ti              |                                     |
| Collegamento | Descrizione                                | Data                               | Proprietario    |                                     |
| File         | RC_Gu_29-09-2014_2313_20140929_152507.jpc  |                                    | 💲 Efermi 🛛 Apri | Questo file può                     |
|              | Foto inserimento guarnizione               |                                    |                 | cancellato solo<br>dal proprietario |
|              |                                            |                                    |                 |                                     |
|              |                                            |                                    |                 |                                     |
|              |                                            |                                    |                 |                                     |
|              |                                            |                                    |                 |                                     |
|              |                                            |                                    |                 |                                     |
|              |                                            |                                    |                 |                                     |
| Allega       | per allegare un nuovo documento clicca qui |                                    |                 |                                     |
|              |                                            |                                    |                 |                                     |
|              |                                            |                                    |                 |                                     |

Efermi ha allegato al reclamo una foto che evidenzia il problema.

### Visualizzazione Allegato

Premendo il pulsante "APRI" chiunque potrà visualizzare l'allegato:

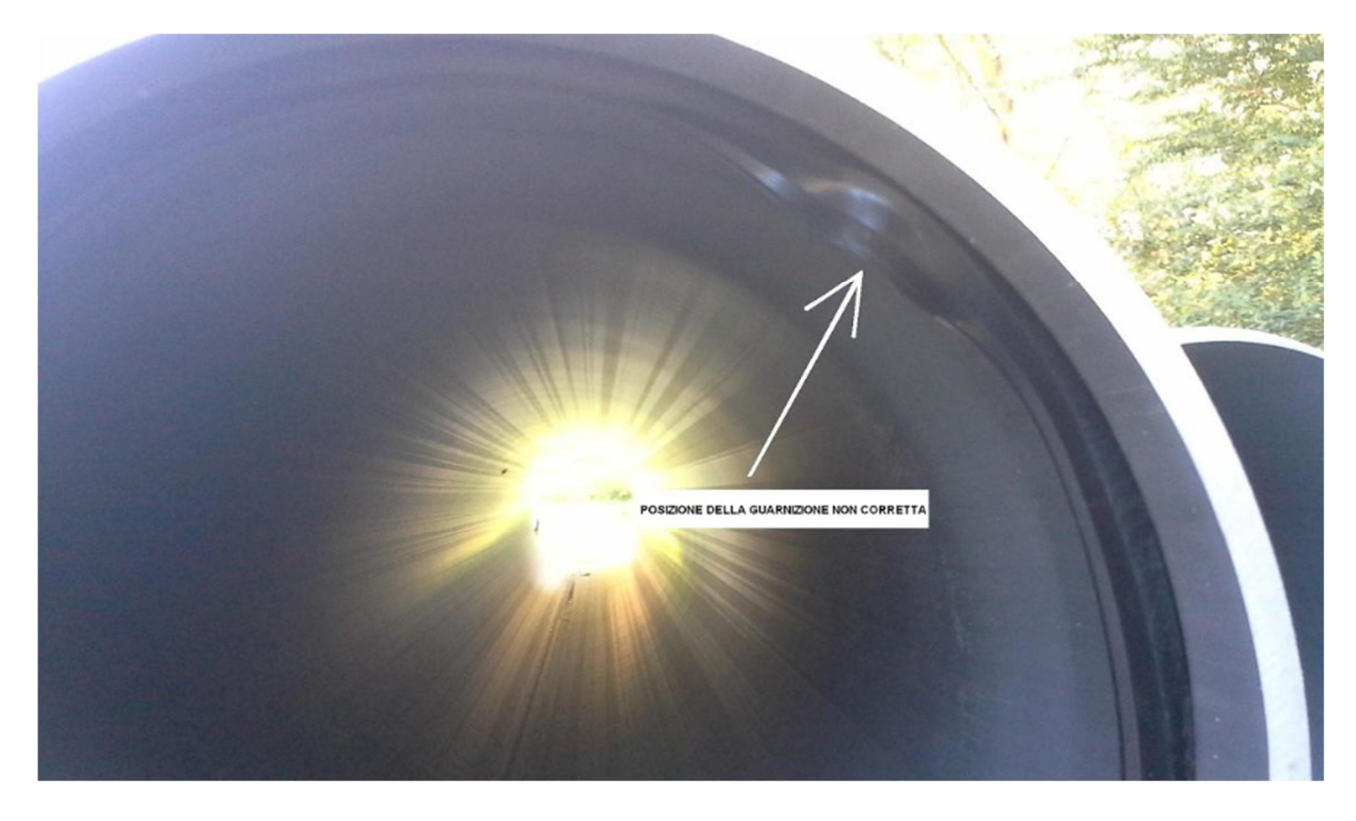

#### **Report Reclamo**

#### Cliccando sul pulsante

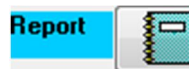

viene visualizzato il report relativo al reclamo completo in tutte le sue sezioni

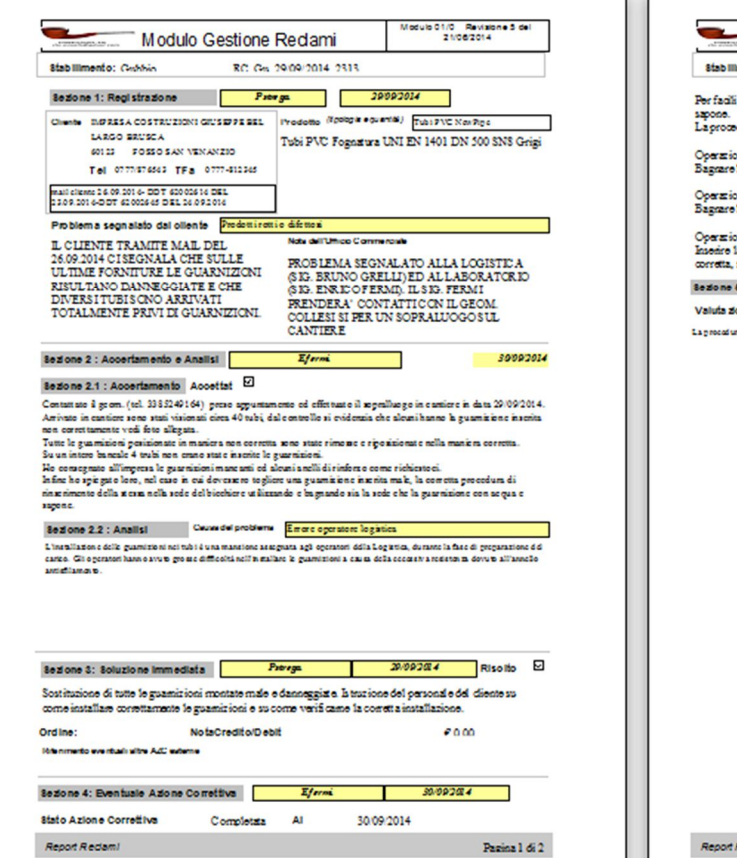

| Modulo                                                                                        | Gestione Reda                                       | imi                                     | 11001014                                              |
|-----------------------------------------------------------------------------------------------|-----------------------------------------------------|-----------------------------------------|-------------------------------------------------------|
| Stab Illmento: Grobbin                                                                        | RC Ga 29:09/20                                      | 14 2313                                 |                                                       |
| Perfacilitare il constto inserimento                                                          | della guamizione nella                              | sede del bicchier                       | e vena utilizzata acqua e                             |
| sapone.<br>La procedura da mettere in atto è:                                                 |                                                     |                                         |                                                       |
| Operazione 1:<br>Bagnare la grasmizione con acqua e                                           | sapone tramite appositi                             | contenitori a spr                       | ur 20.                                                |
| Operazione 2:<br>Bagnare la sede della guarnizione d                                          | lel bicchiere con acqua e                           | e sapone tramite :                      | appositi contenitori a spruzzo.                       |
| Operazione 3:<br>Inserire 1a guarnizione controll ando<br>corretta, se diversamente rimuovere | che l'andio di rinforzo<br>la guarnizione e ripeter | e la guamizione :<br>e l'operazione rip | iano posizionati nella manies<br>artendo dal punto 1. |
| lezone 6: RIE SAME                                                                            | CM inelli                                           | 12/                                     | 17/2014 Completo                                      |
| Valuta zione Esito eventuale Azio                                                             | ne Correttiva                                       | Sufficiente                             |                                                       |
| a manufacture indicates dal 5 ab activation i par                                             |                                                     |                                         | Male in almost delle au militar i                     |
|                                                                                               |                                                     |                                         |                                                       |
|                                                                                               |                                                     |                                         |                                                       |
|                                                                                               |                                                     |                                         |                                                       |
|                                                                                               |                                                     |                                         |                                                       |
|                                                                                               |                                                     |                                         |                                                       |

### Maschera Analisi Reclami

Dal pannello comando Reclami, mediante il bottone Report Reclami si accede alla maschera Analisi Reclami che consente di analizzare i dati dei reclami attraverso un gran numero di report già predisposti:

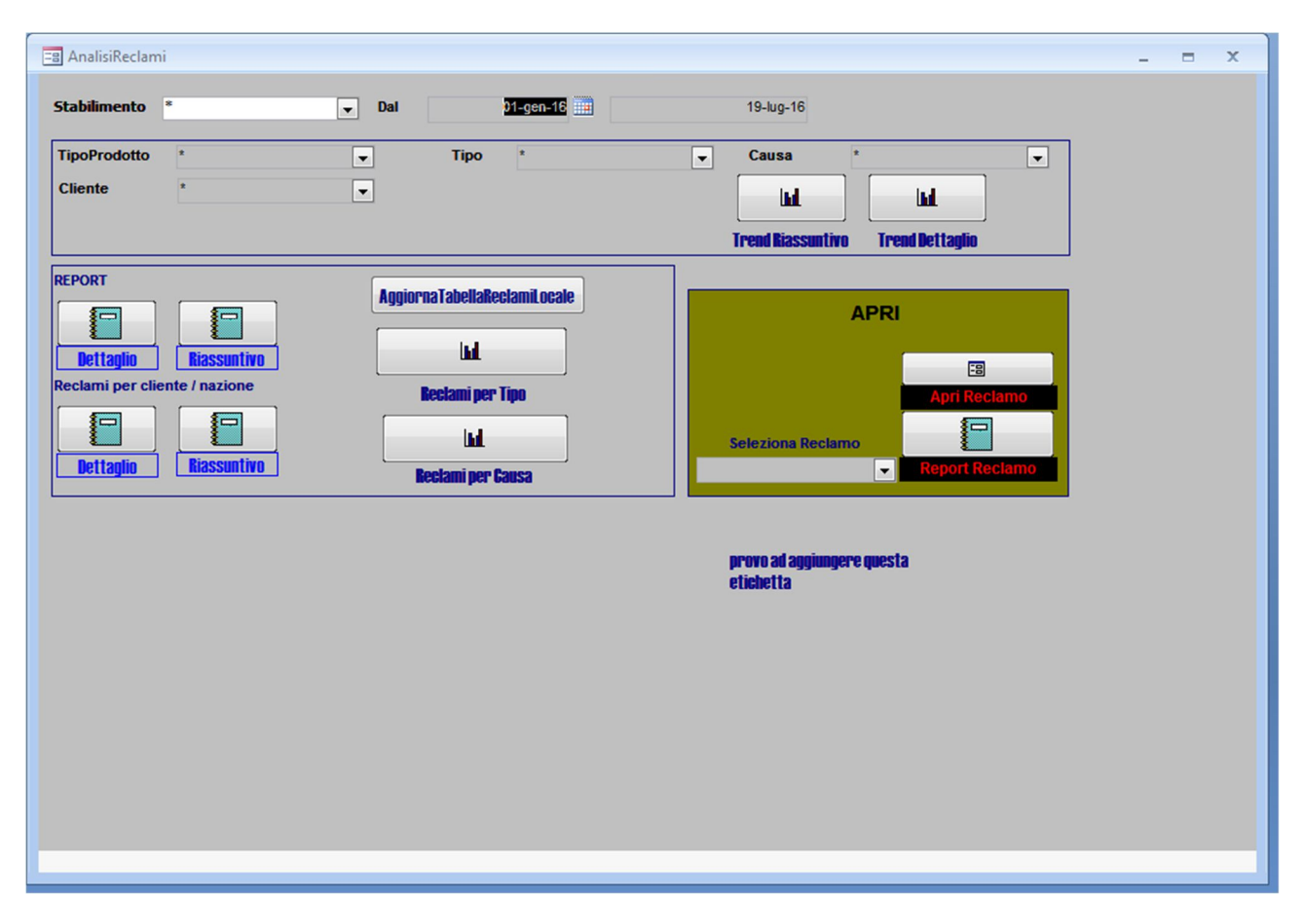

La maschera Analisi Richiami contiene una sezione attraverso la quale è possibile impostare filtri di ricerca su diversi campi della tabella reclami o tabelle ad essa collegate.

I campi disponibili per il filtraggio sono:

- Stabilimento;
- Periodo temporale dal: ... al: ...;
- Tipo di prodotto oggetto del reclamo;
- Tipo di reclamo:
  - Prodotti rotti o difettosi;
  - o Errata quantità;
  - Errata consegna;
  - Errata fatturazione;
  - 0 -----
- Causa del reclamo:
  - Difetto di fabbricazione;
  - o Danneggiamento durante il trasporto;
  - Danneggiamento durante le operazioni di carico;
  - Errore del trasportatore;

- Errore dell'addetto al carico;
- Errore dell'addetto commerciale;
- o .....
- Cliente

ī.

Dopo aver impostato le suddette chiavi di ricerca è possibile richiamare uno qualsiasi dei report disponili tramite la pressione del relativo bottone.

È anche possibile accedere alle schede di dettaglio di tutti i reclami che soddisfano i filtri di ricerca:

| APRI                  |                |
|-----------------------|----------------|
|                       | Apri Reclamo   |
| Seleziona Reclamo     |                |
| RC_Gu_29/09/2014_2313 | Report Reclamo |

| Reclamo                                                                                                    |
|----------------------------------------------------------------------------------------------------|
| RC_Gu_18/09/2014_23 Cliente 0000199595 Notifica → Report Elimina XI                                                                                                    |
| Registrazione Accertamento Soluzione Immediata Azione Correttiva Risposta Riesame Allegati                                                                                                    |
| Resp. Registrazione                                                                                                    |
| Reclamo         RC_Gu_18/09/2014_2         2310         Stabilimento         Gubbio         *         il         18-set-14                                                                                                    |
| Cliente MACCARONI S.R.L. Prodotto Tubi PVC NewPipe                                                                                                    |
| Riferimento         n.244         tubi SuperE dil dn 80 x2- n.228         tubi SuperE dil dn63x1n.405         tubi E dil dn 80 x2- n.328         tubi SuperE dil dn63x1n.405         tubi SuperE dil dn63x1n.405         tubi E dil dn 80 x2- n.328         tubi SuperE dil dn63x1n.405         tubi SuperE dil dn63x1n.405 |
| Tipo di Reclamo - (Quello che segnala il cliente) Errata quantità                                                                                                    |
| Problema segnalato Accertamento / Analisi Richiesti allo Stabilimento di Gubbio                                                                                                    |
| Allo scarico risultano nancanti n. 38 tubi SuperEdil dn 160 x1 e n. 19 tubi SuperEdil dn 110x1. Tutto il resto è stato reso perché<br>spedito in più rispetto a quello richiesto                                                                                                    |
| Nota dell'ufficio commerciale                                                                                                    |
| si accetta il reso con verifica delle quantità da parte dell'uufficio ricevimento merci.                                                                                                    |

Seguono esempi di alcuni report disponibili:

#### Report Trend Mensile Reclami – riassuntivo

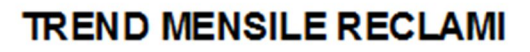

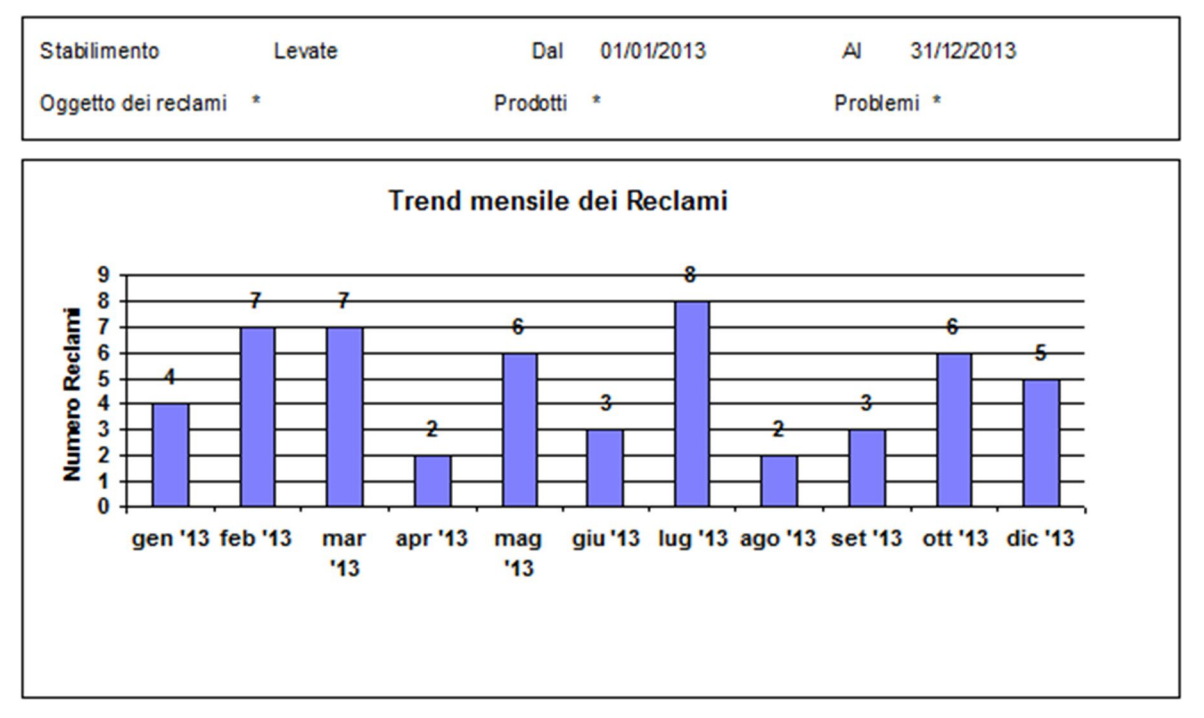

#### Report Trend Mensile Reclami – per causa

# TREND MENSILE RECLAMI

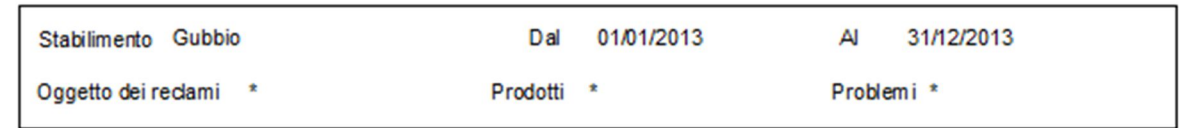

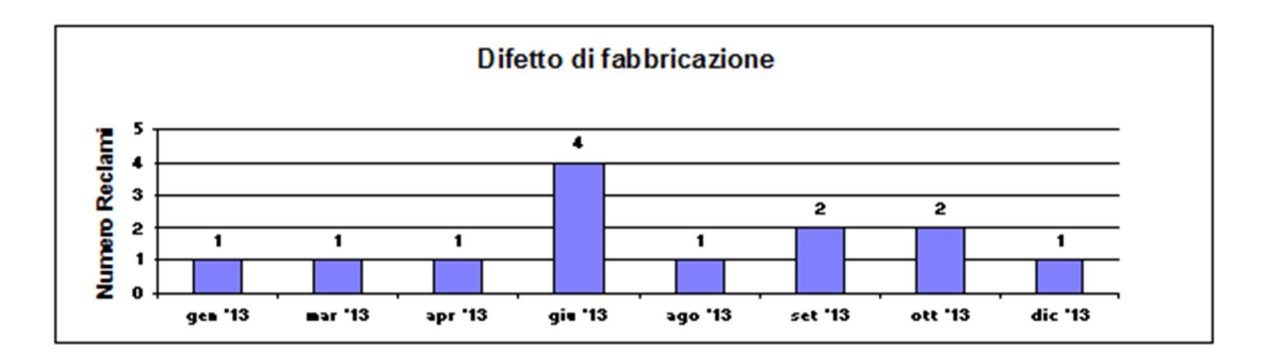

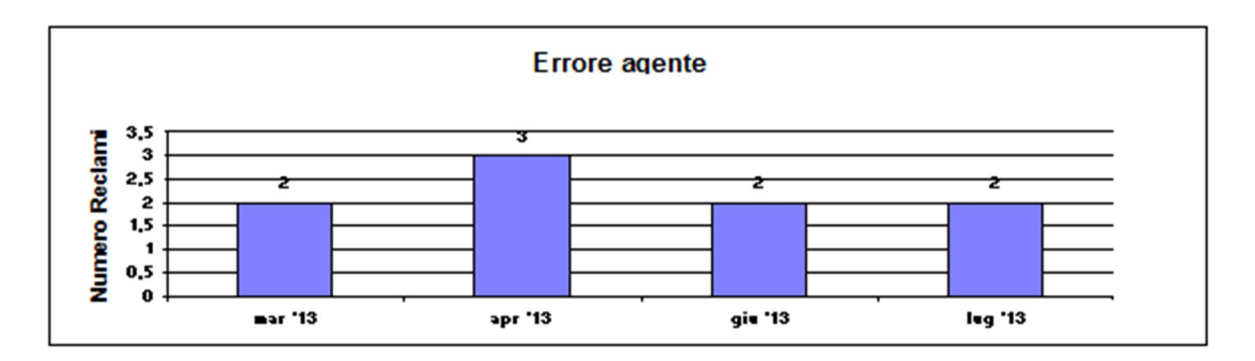

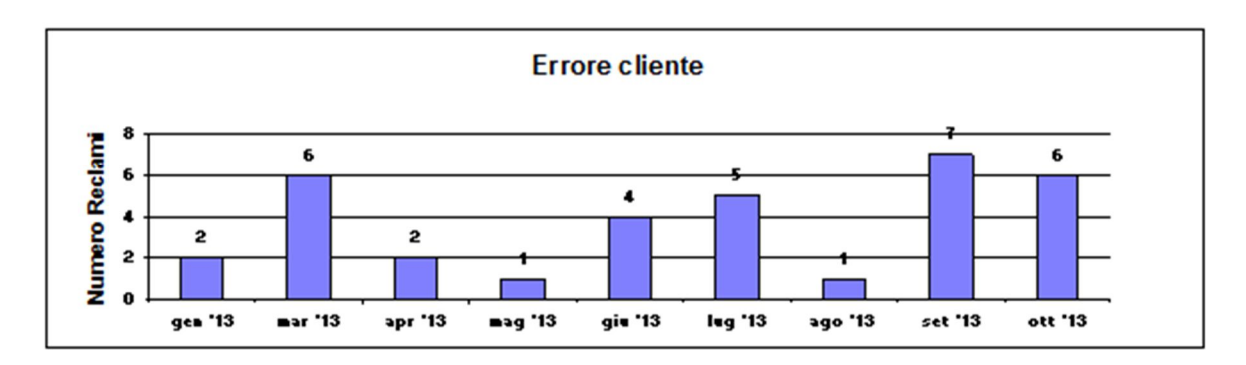

Errore dell'addetto al carico

d

## Report Reclami per Tipo

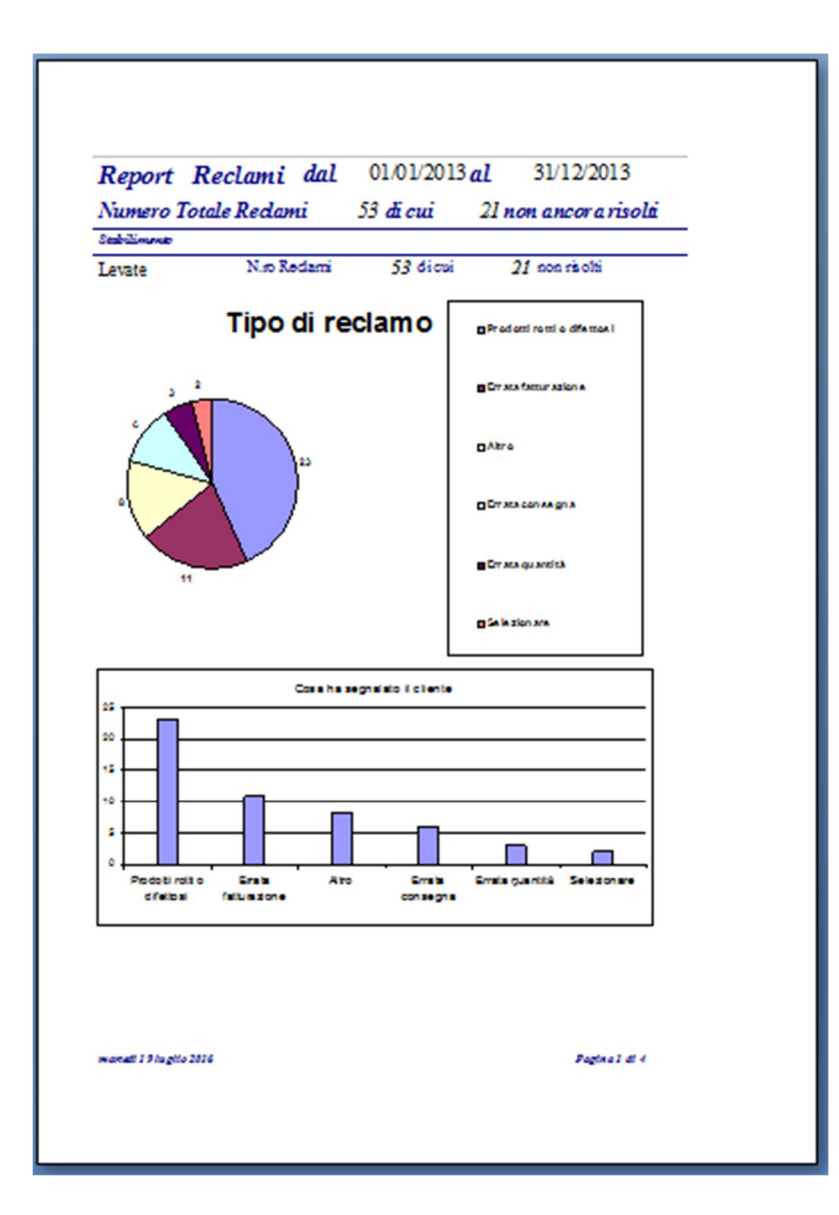

### Report Reclami per Causa

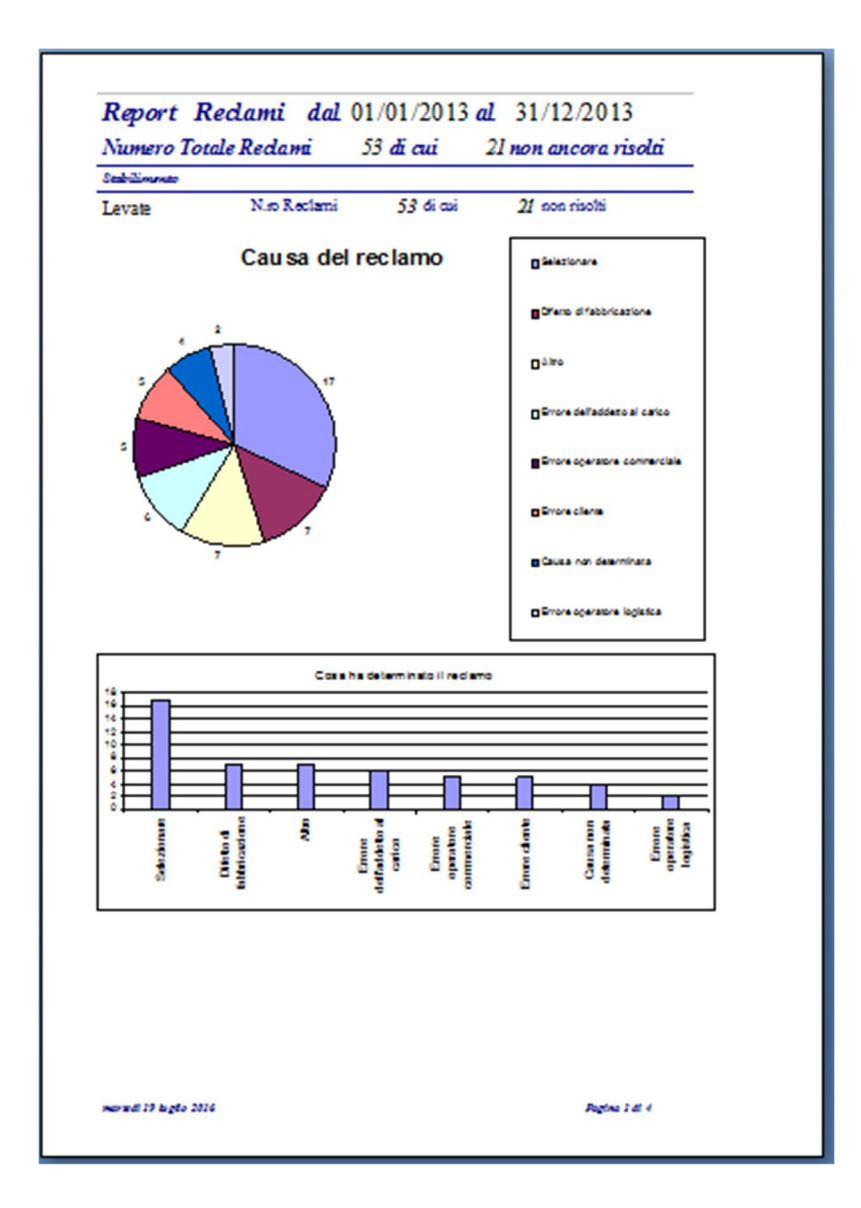

#### Report Reclami per Nazione e / o Cliente

E' possibile richiamare report di reclami per cliente raggruppati per nazione con diversi livelli di dettaglio.

# Pannello Comandi Non Conformità, NC

|   | B NON CONFORMITA | _ = ×               |
|---|------------------|---------------------|
|   |                  | Qua_Sic             |
|   |                  |                     |
|   |                  | Nuova NC            |
|   |                  | NC Aperte           |
|   |                  | Report NC           |
|   |                  | PANNELLO PRINCIPALE |
|   |                  |                     |
|   |                  |                     |
|   |                  |                     |
|   |                  |                     |
| L |                  |                     |

La struttura delle maschere relative alle Non Conformità è identica a quella delle maschere dei Reclami.

In effetti un Reclamo non è altro che una Non Conformità rilevata all'esterno della Organizzazione, dal Cliente.

## Maschera Non Conformità

| 🗃 Non Conformità                                                                                                    | - = ×      |
|----------------------------------------------------------------------------------------------------|------------|
| Notifica - Report                                                                                                    | <b>×</b> ! |
| Rilevazione/Accertamento Risoluzione Immediata Analisi AzioneCorrettiva Riesame Allegati                                                                                                    |            |
| Questa sezione va compilata a cura del responsabile dell'ente di controllo che ha rilevato la non conformità: Controllo Qualità Prodotto o<br>Sistema di Gestione                                                                           |            |
| Resp. Rilevazione Accertamento                                                                                                    |            |
| Non Conformità         NC         NC_Gu_17/09/2013_706         706         Stabilimento         Gubbio         ×         it         17-set-13                                                                                               |            |
| Oggetto Cd_prodo 330RE3102200                                                                                                    |            |
| Derivazione a 45° DN 200 bave esterne ed interne                                                                                                    |            |
| Processo / Ente responsabile della NC Controllo qualità prodotto                                                                                                    |            |
| Descrizione della NU<br>Bave sul punto di iniezione, bave interne, a causa delle bave vicino alla materozza il robot a volte lascia cadere il pezzo, se l'operatore non                                                                     |            |
| ripristina subito l'allarme la pressa si ferma e quando riparte la seconda stampata non viene piena.<br>Dalle ore 6 alle ore 10 sono state scartate 8 derivazioni.<br>Vedi foto allegate                                                    |            |
| Modalità del rilievo Dal Laborarorio durante il controllo in PRODUZIONE                                                                                                    |            |
|                                                                                                    |            |
| Riferimenti / Doc. allegati                                                                                                    |            |
|                                                                                                    |            |
| In base all'oggetto ed alla descrizione, il rilevatore della Non Conformità classifica la stessa ed individua e informa il responsabile della soluzione.<br>In caso di controversie viene informato il responsabile del sistema di gestione |            |
|                                                                                                    |            |
|                                                                                                    |            |
|                                                                                                    |            |
|                                                                                                    |            |
|                                                                                                    |            |

# Report Non Conformità

| na                                                                                                    | pporto di non confo                                                                                                    | mità                                                                                                    | Modulo 01/0 Revisione<br>21.06/2012                                   | 4 6 6                                 |
|----------------------------------------------------------------------------------------------------|----------------------------------------------------------------------------------------------------|----------------------------------------------------------------------------------------------------|-----------------------------------------------------------------------|---------------------------------------|
| C Gu 17/09/2013 708                                                                                                    | Unità operativa di G                                                                                                    | ubblo                                                                                                    |                                                                       |                                       |
|                                                                                                    | Contro llo qualità prod                                                                                                    | otto                                                                                                    |                                                                       |                                       |
|                                                                                                    |                                                                                                    |                                                                                                    |                                                                       |                                       |
| Operation dially NO                                                                                                    | Kusuzione'Acc                                                                                                    | ersamen so                                                                                                    |                                                                       |                                       |
| Derivaziones 45° DN 200 bave e                                                                                                    | terne d hierne                                                                                                    |                                                                                                    |                                                                       |                                       |
| NC relativa a: Selectores                                                                                                    |                                                                                                    |                                                                                                    |                                                                       |                                       |
| Bave sul punto di Inte sone, ba ve in<br>non ripristina subito f allarma la pe<br>Dalle ore 6 al le ore 10 sono stalla s<br>Vedi foto allegate                                                                                                    | ierne, a cuus dele bise Voino alla m<br>sassi ferma e quandoriparte la second<br>carla la Siderivazioni.                                                                                                    | ierozza i robot a vote<br>a alempata non viene ;                                                                    | inacia cadere il pezzo, se lo<br>jena.                                | pestore                               |
| Modalità del rilevamento                                                                                                    | Del Laborarorio durante il                                                                                                    | controlio in PRCOUZIO                                                                                               | 245                                                                   |                                       |
| Alkgal                                                                                                    |                                                                                                    |                                                                                                    |                                                                       |                                       |
| Firma responsabile rilev                                                                                                    | azione /Accertamento                                                                                                    |                                                                                                    | 17/09                                                                 | 2013                                  |
|                                                                                                    |                                                                                                    |                                                                                                    |                                                                       |                                       |
| Analisi: valutazione delle                                                                                                    | 02436                                                                                                    |                                                                                                    |                                                                       | E                                     |
| Causa della NC: SUEDO                                                                                                    | WARE .                                                                                                    |                                                                                                    |                                                                       |                                       |
| Film a responsabile an als                                                                                                    | u<br>u                                                                                                    |                                                                                                    | 1709                                                                  | 2013                                  |
|                                                                                                    | S oluzione Invi                                                                                                    | nediata                                                                                                    |                                                                       | U                                     |
|                                                                                                    | Selectionene                                                                                                    |                                                                                                    |                                                                       |                                       |
| Risoluzione invnediata                                                                                                    |                                                                                                    |                                                                                                    |                                                                       |                                       |
| Risolucione internediata<br>  pezzivengonotuti ripulti dell'oper<br>El sta lo completo il modulo achede<br>stampoin modoche guandovenà p                                                                                                    | sion, tute i e bave vengono iote manu<br>rievazioni guasti starrot, Rero Pieto i<br>potato in officha si intervenà sulle prot                                                                                                    | simenia.<br>si momento che smoni<br>siema tche rilevalle.                                                           | nàiostampo appichanài m                                               | olue sulo                             |
| Risoluzione inunediata<br>pezzivengonotutiripulti dell'oper<br>5 sta la completo i modulo scheda<br>stargo i nimodo che guando venà p<br>Firme response bille soluzi                                                                                                    | alos, tute le bave vengono bite manu<br>(lexacioni guasi starro), Rero Pieto<br>portato in officha al intervenà sule prot<br>Ione                                                                                                    | aimenia.<br>al momenio che amoni<br>dema tche rievata.<br>ececci                                                    | nàlostarroosopichanàlim<br>Iocci 17/09                                | odulo sullo<br>2013                   |
| Risoluçione intendiata<br>pezsi vengonoluti ripulti dell'oper<br>2 stato completo il moduo schede<br>stampol nimodo che quando vertà p<br>Firme responsebble soluzi                                                                                                    | atos, tute ie bave vergono bite manu<br>ileazioni guasi stampi, Piero Piero<br>potato in officia si interventi sule prot<br>Ione<br>Typertante doine e                                                                                           | aimenia.<br>al momento che amonte<br>dema tiche rievala.<br>ececcoi<br>Comestrium                                   | nàlosiempo eppichenàl m<br>Incol 17/09                                | odulo sullo<br>2013                   |
| Risolucione immediata<br>pessi vergono Lutinguiti selloge<br>tata lo congluito i modulo schedi<br>tempo in moto che guando versi ;<br>Rirma responsabile soluzi<br>Stato Azione Co metture                                                                                                    | alos, tute les evençoro bitemanu<br>rivezion guasi starroj. Rec Pero<br>contro noffone sintenemisule pro<br>lone<br><u>E voer uale Acione</u><br>N.A. Al                                                                                         | almenia.<br>el momento che amonto<br>cierra toche rievata.<br>eccecco<br>Comestina.                                 | nà lo xiampo appichanà i m<br>Incel 17/09                             | odulo sullo<br>2013                   |
| Risoluzione immediata<br>Ipazi vergonaluti rodio<br>siste conjulio i modu atheta<br>sismo on moto che guando vente<br>Firme responsabile soluzi<br>Stato Azione Co mettiva<br>Lo stampo vente portato in o                                                                                                    | elos, tute le base vengono biteman,<br>rieszion gusti starrol, Rec Pero<br>ponto in officma sinterventikular pot<br>lone<br><u>E vontuale Acione</u><br>N.A. Al<br>dificina per essere si parato.                                                | almanta.<br>el momento che amorta<br>serra tohe rievata.<br>ececco<br>Comettina<br>0101/20                          | válostempo eppicherál m<br>loc/ 17/09                                 | odulo sullo<br>2013                   |
| Risolucione instantiata<br>pezzi verganaluti nolli celloper<br>star la conglui celloper<br>star la conglui i moda scheda<br>starpo in moda che guardo versi ji<br>Firma responsabile soluzi<br>Biato Azione Co mettiva<br>Lo stampo venta portato in c<br>Rhenmenti eventadi ette ACC                                                                                                    | vine lute e two vergeno bite men.<br>Venitori guati tempi Rev Pero<br>conto notore e interente de pot<br>lone<br><u>E veeruale Azione</u><br>N.A. Al<br>dificina per essere é parato.                                                            | emeria.<br>Il morranto che amoni<br>serra tota risulta.<br>Secenci<br>Correttina.<br>0101/20                        | válosiumpo epokturál m<br>lece/ 17/09<br>08                           | odulo sullo<br>2013                   |
| Risolucione instantiata<br>pezzi verganaluti nolli celloper<br>star la conglui celloper<br>star la conglui celloper<br>star la conglui radio scheda<br>star la conglui radio scheda<br>star la conglui radio scheda<br>Stato Azione Co mettiva<br>Lo stampo venta portato in c<br>Rhenmenti eventadi ette ACC<br>Firma respon sabile AZC                                                                                                    | ene lute e two vergeno bitemen.<br>Vention guarti seroji Rev Pero<br>porto nottore e interenteule pot<br>lone<br><u>E versuale A</u> gione<br>N.A. Al<br>dificina por essere riganato.                                                           | emeria.<br>Il morranto che amora<br>serra tota risulta.<br>ecenco<br>Correttina<br>0101/20                          | válosimgo spokhvál m<br>seel 17/09<br>08                              | otulo sullo<br>2013<br>202013         |
| Risolucione instantiziata<br>pezzi verganaluti roduki selitogi<br>star to completi roduki scheda<br>star to completi roduki scheda<br>startopi in moto che guardo verdi ji<br>Firma responsabile soluzi<br>Rhenmenti eventuali ette ACC<br>Firma responsabile AZC                                                                                                    | ine lute e two vergeno bite men.<br>Inector guart seroi R ero Pero<br>conto nottore e interente de pot<br>fone<br><u>E versuale Azione</u><br>N.A. Al<br>dificina por essere riganzto.<br><i>Riceam</i>                                          | emeria.<br>Il morranto che amora<br>serra tota risulta.<br>ecenco:<br>Correttina<br>0101/20                         | válosienço egoldenál m<br>local 17/09<br>08                           | oculo mulio<br>2013<br>0/2013         |
| Risolucione immediate<br>paraivergonolutinguiti esitope<br>isato acquisio i module achece<br>sampo in mode che quando versi i<br>Firma responsabile soluzi<br>Biato Azione Co mettiva<br>Lo stampo venta portato in o<br>Rhenment eventuali etre ACC<br>Firma responsabile AZC<br>Valutazione Esito event                                                                                                    | viewo uste e bee vergeno biernen.<br>Version guas sergi Rev Peto<br>conto notore entreveniavle pot<br>fone<br><u>E versuale Azione</u><br>N.A. Al<br>dificina per essere signato.<br><u>Riesam</u><br>uste Azione Correttive                     | errente.<br>e romento che annon<br>serrento de annon<br>e coerco<br>Correttina<br>010120<br>e<br>Non Acolisabil     | váliostanço agoldará i m<br>lece/ 17/09<br>08                         | ocus sulo<br>2013<br>0/2013           |
| Risolucione insusellata<br>pezziverganalutinguiti elitiges<br>tara la congluiti (modu scheda<br>tara la congluiti (modu scheda<br>tarago in modo che guando verde)<br>Firma responsabile soluzi<br>Riato Azione Co mettiva<br>Lo stampo venta portato in o<br>Ritenmenti eventuali ette ACC<br>Firma responsabile AZ C<br>Valutazione Esito eventi                                                                                                    | vien ute e two vergeno bis men.<br>Vention guat seroi, Rev Pero<br>conto notion e interenteule pot<br>fone<br><u>E veeruale Azione</u><br>N.A. Al<br>dificina per essere riganzto.<br><u>Riesam</u><br>uale Azione Correttive                    | emeria.<br>In morranto che amora<br>itema tota risulta.<br>Contestina<br>0101/20                                    | vilosimgo spjicheri i m<br>seel 17/09<br>08                           | 2013<br>2013<br>0/2013                |
| Risolucione insusellata<br>pezzi verganaluti nolli celloge<br>star la conglui cellogi<br>star la conglui cellogi<br>star la conglui realizat<br>star la conglui realizat<br>star la conglui realizat<br>Ritenmenti eventuali vitre ACC<br>Firma responsabile AZ C<br>Valutazione Esito event<br>Firma responsabile Riesa                                                                                                    | vine lute is the everyond bite man,<br>vine into guast sample. Rev Petro<br>portio portion a interventaule pot<br>forme<br><u>Eversuale Agione</u><br>N.A. Al<br>dificina per courre ripanzio.<br><u>Riceann</u><br>uale Agione Correttive<br>ma | el morenta che amore i<br>el morento che amore i<br>eccecci<br>Correttiva<br>0101/20                                | *1/o stanço spokeri / m<br>scc/ 17/09<br>05<br>* 17/00<br>e 17/00     | 2013<br>2013<br>0/2013                |
| Risolucione insusoliata<br>pezzi verganatuti nolli cellope<br>terro companya e companya e companya e companya<br>terro companya e companya e companya | rives lute is the vergeno bitement<br>riveston passi sempl. Rev Pero<br>posto norifore sintervenia de pot<br>lone<br><u>E verstaale Acione</u><br>N.A. Al<br>dificina per essere si parato.<br><u>Rimam</u><br>uale Azione Correttiva            | elmenta.<br>e monento che amonto<br>esterni triberi estata.<br>eccecci<br>Comestina<br>0101/20                      | *1 is stanço spolcher i i m<br>soci 17/09<br>08<br>* 17/00<br>• 17/00 | 00.00 m.//o<br>2013<br>2013<br>2/2013 |
| Risolucione insusoliata<br>pezzi verganatuti nguli cello attes<br>tere complete i moda stress<br>tere complete i moda stress<br>terma responsabile soluzi<br>Rtenment eventadi atte ACC<br>Firma responsabile AZ C<br>Valutazione Esito event<br>Firma responsabile Riesa                                                                                                    | rives lute is the vergeno bite menu<br>riveston passi sempi Rev Pero<br>posto norifore sintervenia de pot<br>lone<br><u>E verstaale Acione</u><br>N.A. Al<br>dficina per essere si parato.<br><u>Riesam</u><br>uale Azione Correttiva            | errenta.<br>e romento che arronto<br>errentativa (reservata<br>eccesso)<br>Comestina<br>O 101/20<br>Non Anolicatbil | valisaturgo appichará i m<br>iece/ 17/09<br>05<br>• 17/00<br>• 17/00  | x2013<br>22013<br>x2013               |

# Maschera Analisi Non Conformità

| 😑 AnalisiNC                     |                       |                     | -                      | = x |
|---------------------------------|-----------------------|---------------------|------------------------|-----|
| Stabilimento *                  | ▼ Dal                 | 01-gen-13 AI        | 19-lug-13              |     |
| Processo *                      | NC_Descrizione        | NC_Cause            | Soluzioni<br>*         |     |
| REPORT<br>Dettaglio Riassuntivo | Aggiorna Tabella NC I | C Trend Ma          | ensile Trend Dettaglio | ]   |
| APRI<br>N.ro NC                 | ca<br>Apri NC         | Per Cau             | sale                   |     |
|                                 | REPORT NC             | Per soluz<br>Immedi | ione<br>iata           |     |
|                                 |                       |                     |                        |     |

# Pannello Comandi AC/AP/AM

| E ATTIVITA' DI MIGLIORAMENT | 0                   | - |   | x   |
|-----------------------------|---------------------|---|---|-----|
|                             | Qua_Sic             |   |   |     |
|                             |                     |   |   |     |
|                             | Nuova AC/AP/AM      |   |   | - 1 |
|                             | AC/AP/AM Aperte     |   |   | - 1 |
|                             | Report AC/AP/AM     |   |   | - 1 |
|                             | PANNELLO PRINCIPALE |   |   | - 1 |
|                             |                     |   |   | - 1 |
|                             |                     |   |   | - 1 |
|                             |                     |   |   | - 1 |
|                             |                     |   |   |     |
|                             |                     |   | _ |     |

Anche le maschere per la gestione delle Azioni Correttive / Preventive / di Miglioramento hanno una struttura simile a quelle dei Reclami e delle NC.

## Maschera AC/AP/AM

| 🗐 Nuova Azione Correttiva o Preventiva                                                                                                    |                                                                                | - = x    |  |
|----------------------------------------------------------------------------------------------------|--------------------------------------------------------------------------------|----------|--|
| Notifica   Report  Individuazione Annovazione Attuazione Verifica (                                                                                                    | ii SD   Biesame   Allegati old   Allegati                                      |          |  |
|                                                                                                    |                                                                                |          |  |
|                                                                                                    | Data 14-apr-10 Stabilmento Gubbio 👻                                            | id 149   |  |
| AZ. MIGLIORAMENTO                                                                                                    | Identificativo AM_Gu_14/04/2010_14S firma responsabile individuazione CMinelli |          |  |
| Eventuale ambito o progetto                                                                                                    | Revisione del manuale del Sistema di Gestione                                  | <b>_</b> |  |
| Azione correttiva / preventiva relativa al processo /                                                                                                    | Riesame del sistema                                                            |          |  |
| Riferimento a Reclamo / N.C.                                                                                                    | Altri Riferimenti                                                              |          |  |
| Descrizione dell'azione correttiva / preventiva Revisio                                                                                                    | ne dell'organigramma aziendale                                                 |          |  |
| Descrizione dell'azione correttiva / preventiva Revisione dell'organigramma aziendale<br>Rivedere l'organigramma fa parte della ''Responsabilità della direzione''. Nella cartella del manuale di gestione relativa alla Responsabilità della Direzione va fatta una cartelle<br>''Disposizioni Organizzative''.<br>Ogni foglio dell'organigramma dovrà essere sottoposto all'approvazione<br>Quando tutti i fogli saranno stati completati dovranno essere approvati d |                                                                                |          |  |
|                                                                                                    |                                                                                |          |  |
|                                                                                                    |                                                                                |          |  |

# Pannello Comandi Progetti

Insiemi di Azioni volte al raggiungimento di un obiettivo comune, quale potrebbe essere il miglioramento degli indicatori di efficienza di un Reparto o la prevenzione degli infortuni, possono essere raggruppate all'interno di un oggetto chiamato Progetto.

| PROGETTI |                     | - | - | x |
|----------|---------------------|---|---|---|
|          | Qua_Sic             |   |   |   |
|          |                     |   |   |   |
|          | Nuovo Progetto      |   |   |   |
|          | Progetti Aperti     |   |   |   |
|          | Report Progetti     |   |   |   |
|          | PANNELLU PRINCIPALE |   |   |   |
|          |                     |   |   |   |
|          |                     |   |   |   |
|          |                     |   |   |   |
|          |                     |   |   | _ |

### Scheda Attività della Maschera Progetti

| EB Ambiti / Progetti                                                                                                    | = x |
|----------------------------------------------------------------------------------------------------|-----|
| Annuvazione Stato Avanzamento Note Altuazione Allegati Did Allegati Biferimenti                                                                                                | Î   |
|                                                                                                    |     |
| Attività Approvata / Responsabile previsione iniziale Completata/Data previsione corrente                                                                                      | =   |
| Revisione della procedura 7-2 "Controllo del Processo di vendita"       Image: Claudio Minelli       23/04/2010       Image: Odd / 05/2010         04/05/2010       04/05/2010 |     |
| Revisione dell'organigramma aziendale                                                                                                    |     |
| Revisione della procedura 7.5 "Controllo del processo di produzione"<br>Alessandro Manu  18/06/2010  18/06/2010  18/06/2010                                                    |     |
| Revisione delle sezioni 1, 2, 3 del manuale di gestione.                                                                                                    |     |
|                                                                                                    |     |
|                                                                                                    | -   |
|                                                                                                    |     |

# Pannello Comandi Formazione

|   | _ = ×                       |
|---|-----------------------------|
|   | Qua_Sic                     |
| 8 |                             |
|   | GESTIONE CORSI              |
|   | REGISTRI DI FORMAZIONE      |
| 8 | ELENCO LAVORATORI           |
| - | PANNELLO COMANDI PRINCIPALE |
|   |                             |
|   |                             |
|   |                             |
|   |                             |
|   |                             |

La descrizione del modulo Formazione è nel documento QuaSic - Formazione